## **TSOnline**

## Department of School Education, TS

### User Manual for

"Mid-Day Meal Attendance – Integrated Mobile App"

By

# **TSOnline**

# **TSOnline**

#### Contents

| 1. INTRODUCTION                           | 3 |
|-------------------------------------------|---|
| 2. OBJECTIVE                              | 3 |
| 3. SCOPE                                  | 3 |
| 4. ABBREVIATIONS                          | 3 |
| 5. PROCESS – Capturing of details by User | 4 |

#### **List of Tables**

| le 1 : Abbreviations | 3 |
|----------------------|---|
|                      |   |

#### List of Figures

| Figure 1 : App Selection            | 4 |
|-------------------------------------|---|
| Figure 2 : User Type Details        | 4 |
| Figure 3 : Select User Type Details | 5 |
| Figure 4 : Login Details            | 5 |
| Figure 5 : Module Selection         | 6 |
| Figure 6 : MDM entry screen         | 7 |
|                                     |   |

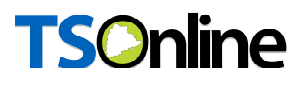

#### **1. INTRODUCTION**

Department of school education portal http://schooledu.telangana.gov.in/ISMS/ was developed to bring all information related to education on a single platform. It was desired to monitor all data to make education an ennobling experience.

#### **2. OBJECTIVE**

To capture the attendance of students availing Mid-day Meal through Mobile App.

#### **3. SCOPE**

The scope of this document is to explain the process flow in capturing student attendance through Mobile App.

#### 4. ABBREVIATIONS

| SIS | School information System |  |
|-----|---------------------------|--|
| MDM | Mid-Day Meal              |  |

Table 1 : Abbreviations

# **TSOnline**

#### 5. PROCESS - Capturing of details by User

This service is Applicable for School I HM ogin

#### School Login: -

- Down load and Install "Telangana School Education" All in One Mobile App from Play store.
- Click on Telangana School education icon as depicted in the below figure.

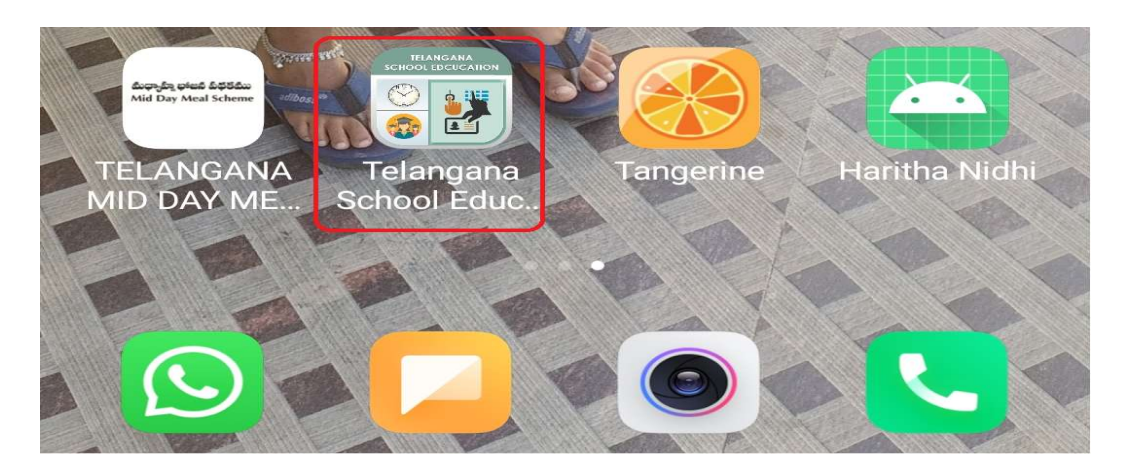

Figure 1 : App Selection

Below screen is displayed, select User type as depicted in the below figure.

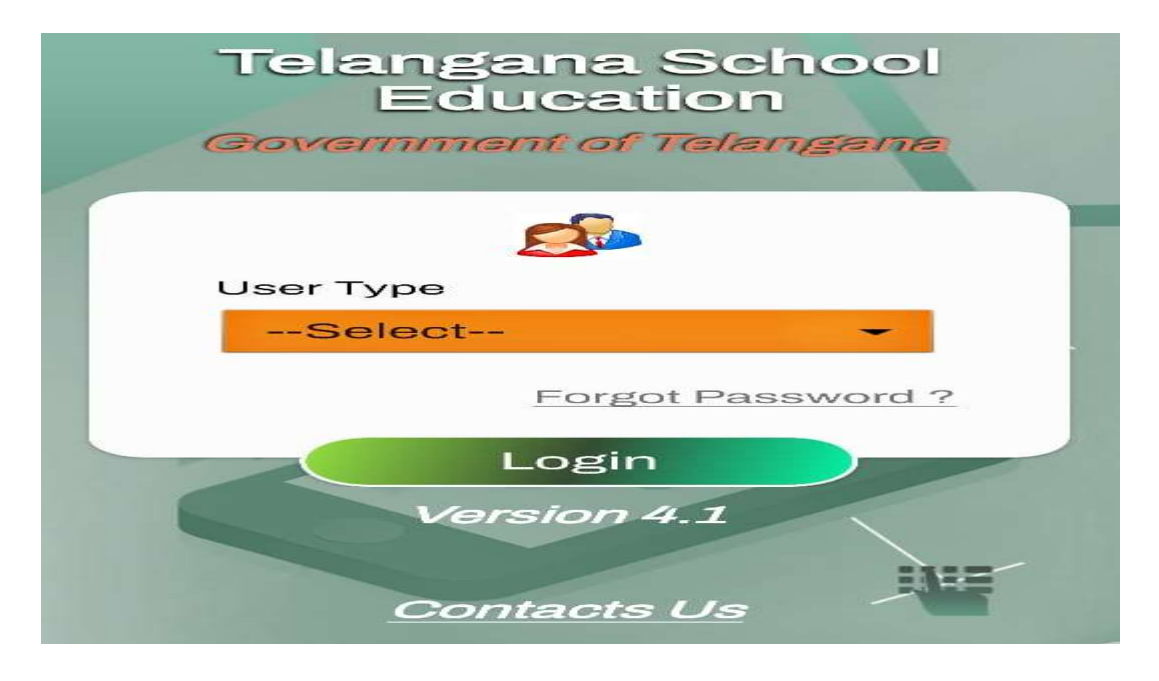

Figure 2 : User Type Details

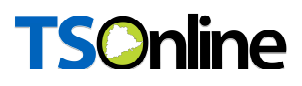

• Here Selects User Type as School HM as depicted in the figure below.

| Select Item           |         |
|-----------------------|---------|
| Q                     |         |
| Select                |         |
| Teacher               |         |
| School HM             |         |
| Complex HM            |         |
| Mandal FLN Nodal Of   | ficer   |
| Sectoral Officers     |         |
| MEO                   |         |
| DEO                   |         |
| State Official        |         |
| Supportive Supervisio | on Team |
| CPD-ADMIN             |         |
|                       | CLOSE   |

Figure 3 : Select User Type Details

| Telangana School<br>Education |
|-------------------------------|
| Government of Telangana       |
|                               |
| User Type                     |
| School HM -                   |
| Enter User ID                 |
| 36310400603                   |
| Password                      |
| Forgot Password ?             |
| Login<br>Version 4.1          |

• Enter User ID, Password and click login button as depicted in the below figure.

Figure 4 : Login Details

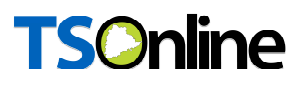

• Select the MDM module in homepage of all in one app as depicted in the below figure.

| TS Sc                     | hool Educ                            | ation (†)                 |  |  |  |
|---------------------------|--------------------------------------|---------------------------|--|--|--|
| HM Name                   | : * -                                |                           |  |  |  |
| Mobile No                 | : 2                                  |                           |  |  |  |
| School Name               | ZPHS MV PALEM                        |                           |  |  |  |
| Category                  | 7 - Secondary with<br>grades 6 to 10 |                           |  |  |  |
| Management                | : 33 - MF<br>SCHO                    | PP_ZPP<br>OLS             |  |  |  |
| No.of Working<br>Teachers | g : 14                               |                           |  |  |  |
| No.of Enrollments : 192   |                                      |                           |  |  |  |
|                           |                                      |                           |  |  |  |
|                           | 2000 C                               |                           |  |  |  |
| FLN                       | мдм                                  | DashB<br>oard/<br>Reports |  |  |  |
|                           |                                      | o galo                    |  |  |  |
| School                    | Teacher                              | Student                   |  |  |  |

Figure 5 : Module Selection

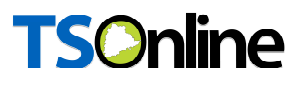

 Below screen displayed with HM Dash board details. Here enter CCH workers count, Egg/Ragi Java/Fruits Served select radio button for Yes/No, MDM taken count and click on Submit button as depicted in below figure.

| ← MDM HM Attendance               |                       |                                     |         |  |  |
|-----------------------------------|-----------------------|-------------------------------------|---------|--|--|
| UDISE Code                        | SE Code : 36010100101 |                                     |         |  |  |
| School Name                       | e : MP                | PS RAJU                             | LA WADI |  |  |
| Category                          | : 1 - I<br>gra        | 1 - Primary only with grades 1 to 5 |         |  |  |
| Management                        | t : 33<br>SC          | 33 - MPP_ZPP<br>SCHOOLS             |         |  |  |
| HM Name                           | SONAJOKE<br>GYANADAS  |                                     |         |  |  |
| Mobile No.                        | 9885192117            |                                     |         |  |  |
| Total<br>Enrollment               | : 17                  |                                     | 2       |  |  |
|                                   | 11-Jun                | -2024                               | h ¢     |  |  |
| CCH work                          | kers                  | :                                   | 2       |  |  |
| Egg/Ragi Java/<br>Fruits Served : |                       |                                     |         |  |  |
| Classes                           | l to V                | VI to VIII                          | IX to X |  |  |
| Enrollment                        | 17                    | -                                   | -       |  |  |
| MDM<br>Taken                      | <b>16</b>             | -                                   | -       |  |  |
| Submit                            |                       |                                     |         |  |  |

Figure 6 : MDM entry screen

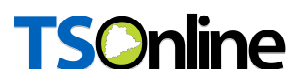

**Note:** - Here CHC workers count to be entered every monthly once only, once its entered and submitted its freezes for entire month, need not enter every day

**Note:** - HMs need to enter all these details every day up to 11.59 PM, if not these details are freeze as not updated.